# Instructivo para la carga del Plan de Teletrabajo. – Res. 15/22

1. Acceder a la página del Área de Estadísticas de Administración de Justicia, con el usuario y contraseña utilizados para cargar las Estadísticas:

https://estadisticas.scba.gov.ar/index.php

|                                                                                                    | Area de Estadísticas de Administración de Justicia<br>Secretaria de Planificación                                                      |
|----------------------------------------------------------------------------------------------------|----------------------------------------------------------------------------------------------------|
| Con techa 12 de diversions de 2012 de dictaron<br>fex Accuerdos 3917 y 3922, estableciendo que el<br>Arce de Etadatista dependiente de la Secretaria<br>de Planificación recibria toda la información<br>retativa a la jurdicción Administración de<br>justicia.<br>• Acuerdo 3823<br>• Acuerdo 3823<br>• Acuerdo 3817<br>• Acuerdo 3817<br>• Acuerdo 3823<br>• Acuerdo 3823<br>• Ac | Ingreso de Datos del Responsable de la Dependencia                                                                                     |
|                                                                                                    | Instructivo Anual y Mensual<br>Guía de Precarga y Referencias Instructivo Planilla Integrada de Movimiento de Consultas<br>Expedientes |

2. Hacer clic en el botón "Plan de Trabajo"

|                                  | Area de Estadísticas de Administración de Justicia<br>Secretaria de Pentificación                                       |
|----------------------------------|----------------------------------------------------------------------------------------------------|
|                                  |                                                                                                    |
| Para acceder al Plan de Trabajo  | establecido por Res. 1651/21, 1928/21, 2306/21 y Res. 128/22, haga click en el botón "Plan de Trabajo".                 |
| Se recomienda la utilización de  | algún navegador actualizado para realizar la carga del plan. Navegadores recomendados: Mozilla Firefox, Google Chrome o |
| Microsoft Edge. Si al ingresar r | o funciona correctamente pruebe con un navegador alternativo.                                                           |
|                                  | Plan de Trabajo                                                                                                    |
| Para acceder a la página habitua | l de carga de estadísticas mensuales de su órgano haga click en el botón "Carga de Estadísticas"                        |
|                                  |                                                                                                    |
|                                  | Carga de Estadísticas                                                                                                   |
|                                  |                                                                                                    |
|                                  |                                                                                                    |
|                                  |                                                                                                    |
|                                  |                                                                                                    |
|                                  |                                                                                                    |

3. En el margen izquierdo de la pantalla se encuentran los accesos directos: Línea de Base 2021 e Indicadores Mensuales (dentro de Indicadores), Plan de Trabajo, Acerca de los Indicadores, Preguntas Frecuentes y Volver a la página principal.

| TELETRABAJO     Indicadores                  | JUZGAD                 | O EN LO<br>Depar | O CIVI<br>tamento | L Y CC<br>Judicial | <b>MER</b> | CIAL       | N°        |
|----------------------------------------------|------------------------|------------------|-------------------|--------------------|------------|------------|-----------|
| Línea de Base 2021     Indicadores mensuales | Indicadores de         | l sistema d      | e gestión         |                    |            |            |           |
| <ul> <li>Plan de Trabajo</li> </ul>          | INDICADORES DE TR      | AMITACIÓN        |                   |                    |            |            |           |
| Acerca de los indicadores                    |                        | NOVIEMBRE 2021   | DICIEMBRE 2021    | FEBRERO 2022       | MARZO 2022 | ABRIL 2022 | MAYO 2022 |
| Preguntas Frecuentes                         | Causas ingresadas      | 75               | 83                | 62                 | 74         | 60         | 49        |
| Volver a la página principal                 | Causas con Tramitación | 788              | 729               | 2071               | 2223       | 786        | 721       |

4. Línea de Base 2021: se podrán <u>visualizar</u> los indicadores de base del sistema de gestión, los indicadores de planta y de asistencia, específicos del órgano<sup>1</sup>

| TELETRABAJO     Indicadores                  | JUZGA                                      | DO EN LO<br>Departar                                | CIVIL Y<br>nento Judic | COMI<br>ial |          | L Nº |
|----------------------------------------------|--------------------------------------------|-----------------------------------------------------|------------------------|-------------|----------|------|
| Línea de Base 2021     Indicadores mensuales | Indicadore                                 | s de base del siste                                 | ma de gesti            | ón          |          |      |
| Plan de Trabajo  Acerca de los indicadores   | INDICADORES E<br>Se consideran para cada a | DE TRAMITACIÓN<br>ño los meses Agosto y Septiembre. |                        |             |          |      |
| Preguntas Frecuentes                         |                                            |                                                     | AÑO 2019               | AÑO 2020    | AÑO 2021 |      |
| Volver a la página principal                 |                                            | Causas ingresadas                                   | 121                    | 130         | 153      |      |
|                                              |                                            | Causas con Tramitación                              | 1884                   | 1556        | 1445     |      |

Indicadores del sistema de gestión:

- Indicadores de Tramitación
- Tasa de Tramitación por Causas Ingresadas

Indicadores de planta:

- Información planta de personal
- Trámites totales por agente

Indicadores de asistencia:

- Promedio de asistencia diaria

Para profundizar en la definición de cada concepto, acceder a "Acerca de los indicadores" (ver Punto 10)

<sup>&</sup>lt;sup>1</sup> Para los meses de agosto y septiembre 2021 (sumados).

5. Indicadores mensuales: se podrán <u>visualizar</u> los indicadores del sistema de gestión de los últimos meses específicos del órgano<sup>2</sup>

| TELETRABAJO     Indicadores                  | JUZGAD                 | O EN L<br>Depar | O CIVI<br>rtamento . | LYCC<br>Judicial | DMER       |            | N°        |
|----------------------------------------------|------------------------|-----------------|----------------------|------------------|------------|------------|-----------|
| Línea de Base 2021     Indicadores mensuales | Indicadores de         | l sistema d     | e gestión            |                  |            |            |           |
| 🗋 Plan de Trabajo                            | INDICADORES DE TR      | AMITACIÓN       |                      |                  |            |            |           |
| Acerca de los indicadores                    |                        | NOVIEMBRE 2021  | DICIEMBRE 2021       | FEBRERO 2022     | MARZO 2022 | ABRIL 2022 | MAYO 2022 |
| Preguntas Frecuentes                         | Causas ingresadas      | 75              | 83                   | 62               | 74         | 60         | 49        |
| Cr. voixer a la pagiria principal            | Causas con Tramitación | 788             | 729                  | 2071             | 2223       | 786        | 721       |

Indicadores de tramitación:

- Causas Ingresadas
- Causas con Tramitación
- Trámites de Resoluciones
- Trámites de Finalización
- Actas de Audiencias
- Recepción de Presentaciones
- Trámites Totales
- Gráfico de Inicios de Causa, Finalizaciones y Resoluciones

Resoluciones por funcionarios:

- Funcionarios
- Resoluciones
- Resoluciones por Funcionario
- Gráfico de Resoluciones por Funcionario
- 6. Plan de Trabajo: buscar en el panel que se encuentra a la izquierda de la pantalla "Plan de Trabajo" y hacer clic

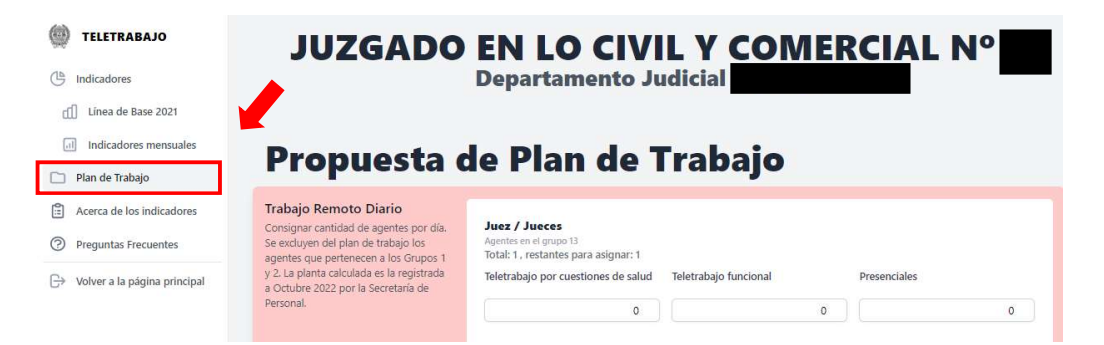

Se abrirá el <u>formulario de Propuesta de Plan de Trabajo</u>, que se encuentra dividido en dos partes: Trabajo Remoto Diario y Metas de Rendimiento.

<sup>&</sup>lt;sup>2</sup> noviembre 2021 a noviembre 2022.

#### 6.a. Trabajo Remoto Diario

| Propuesta o                                                                                                    | de Plan de 1                                                                                                    | [rabajo               |   |              |   |
|----------------------------------------------------------------------------------------------------|----------------------------------------------------------------------------------------------------|-----------------------|---|--------------|---|
| Trabajo Remoto Diario<br>Consignar cantidad de agentes por día.<br>Se excluyen del plan de trabajo los<br>agentes que pertenecen a los Grupos 1<br>y 2. La planta cacluada es la registrada<br>a Octubre 2022 por la Secretaría de<br>Personal. | Juez / Jueces<br>Agentes en el grupo 13<br>Total: 1, restantes para asignar: 1<br>Teletrabajo por cuestiones de salud<br>0<br><b>Funcionarios</b><br>Agentes en el grupo 11<br>Total: 6, restantes para asignar: 6<br>Teletrabajo por limitaciones de<br>espacio | Teletrabajo funcional | 0 | Presenciales | 0 |
|                                                                                                    | 0                                                                                                    |                       | 0 |              | 0 |

Considerar (para Juez/Jueces, Funcionarios y Empleados):

- la cantidad de agentes a cargar <u>es diaria</u><sup>3</sup>.
- antes de la carga, se podrá observar el total de agentes que posee el órgano para asignar.
   En el primer caso serán los correspondientes al grupo 13, al grupo 11 en el segundo caso, o
  a los grupos 3, 4, 5 y 6 para los empleados.
- La suma de las asignaciones debe ser igual a la cantidad de agentes del grupo. En la solapa "Línea de Base 2021" (ver Punto 4) se podrá corroborar la información relativa a la planta de personal del órgano.
- En el caso de agentes que tengan licencia por motivos de salud permanentes o semipermanentes, no deberán asignarse a ningún estado, ni teletrabajo ni presencial.

# Completar:

# 1. Juez/Jueces:

- Teletrabajo por cuestiones de salud: indicar cantidad
- -Teletrabajo funcional: indicar cantidad
- Presenciales: indicar cantidad

# 2. Funcionarios:

- -Teletrabajo por cuestiones de salud: indicar cantidad
- -Teletrabajo funcional: indicar cantidad
- Presenciales: indicar cantidad

# 3. Empleados:

- -Teletrabajo por cuestiones de salud: indicar cantidad
- -Teletrabajo funcional: indicar cantidad
- Presenciales: indicar cantidad

<sup>&</sup>lt;sup>3</sup> Quedan excluidos del Plan de Trabajo los agentes que pertenecen a los Grupos 1 y 2, grupos definidos según el Estatuto para el Poder Judicial de la Provincia de Buenos Aires.

# 6.b. Metas de Rendimiento

Se deberá consignar la propuesta del órgano, para el período comprendido **entre el 01/12/2022 y el 31/03/2023**. Los valores propuestos en cada espacio corresponden al período de un mes y se cargan en el recuadro "Meta propuesta". La meta de enero no será considerada.

Para el caso de órganos que presentaron plan de trabajo del período anterior, verán la meta previa que se habían fijado y los resultados obtenidos para cada mes (Ver punto 8 – Tablero de Control), tal como se ve en el recuadro azul.

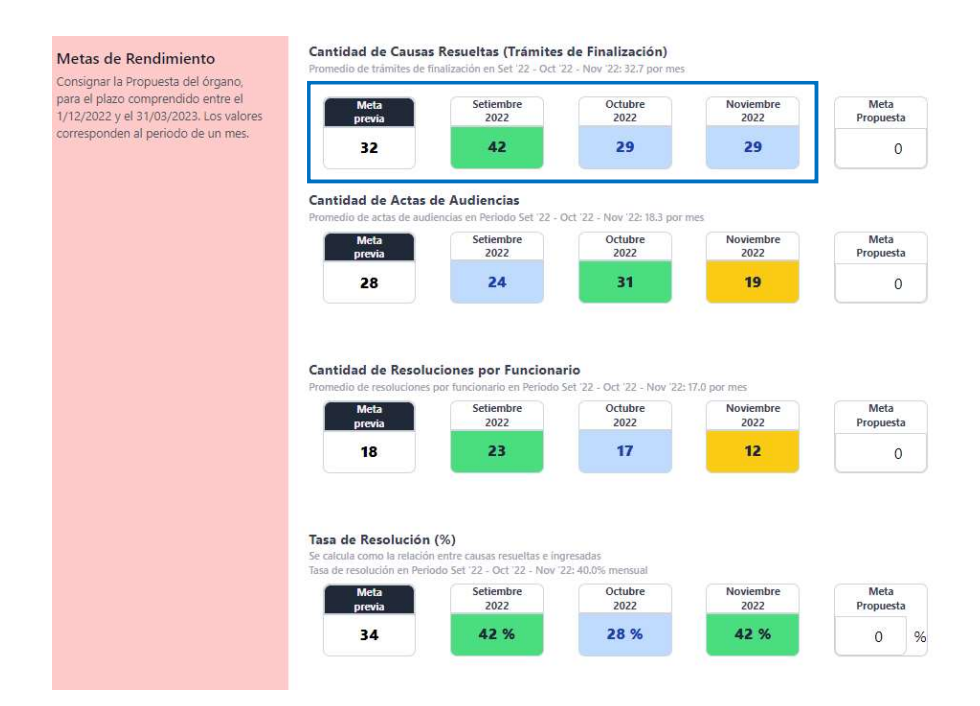

Para el caso de órganos que carguen su Plan para el período actual, pero no hayan presentado Plan el período anterior, la "Meta previa" no tendrá valor y los valores mensuales no tendrán color de fondo.

<u>Cantidad de Causas a Resolver</u>: deberá consignarse en "Meta Propuesta" la cantidad causas (número) que el organismo propone resolver en el período de un mes, tal como se ve en el recuadro verde, con el número 40.

Como referencia se indica el promedio de Trámites de Finalización para los meses de septiembre a noviembre 2022, tal como se ve en el recuadro rojo.

| medio de trámites de | finalización en Set '22 - Oct ' | 22 - Nov '22: 32.7 por mes | ž.                |                   |
|----------------------|---------------------------------|----------------------------|-------------------|-------------------|
| Meta<br>previa       | Setiembre<br>2022               | Octubre<br>2022            | Noviembre<br>2022 | Meta<br>Propuesta |
| 33                   | 42                              | 20                         | 29                | 40                |

Para mayor detalle del órgano, se deberán observar los datos indicados en el Punto 4 "Línea de Base 2021" y en el Punto 5 "Indicadores Mensuales".

<u>Cantidad de Actas de Audiencias</u>: deberá consignarse la cantidad de actas de audiencias (número) que el organismo espera realizar por mes. Corresponde a todos los tipos de audiencias que se realicen en el órgano.

Como referencia se indica el promedio de Actas de Audiencias realizadas para los meses de septiembre a noviembre 2022, como así también la cantidad de Actas efectivamente realizadas en cada uno de esos meses.

Tener en cuenta que para aquellos órganos en los que las audiencias no son indicadores de actividad efectiva, no se considerará ese valor al momento de realizar la evaluación.

<u>Cantidad de Resoluciones por Funcionario</u>: es un **indicador** calculado. Es la tasa que resulta de dividir la cantidad de trámites firmados del tipo 'Resolución' (en Augusta) por la cantidad de funcionarios que se registran en el período. (Por ejemplo, si un órgano firma 82 trámites del tipo 'Resolución', y tiene 5 funcionarios, el indicador toma el valor 16,4.) Por lo tanto, como meta deberá consignarse la tasa que se espera alcanzar en el período.

Tener en cuenta que es un indicador de gestión del órgano en general, más allá si la proyección de la resolución la realizó un empleado o funcionario. Se espera que el indicador crezca de forma positiva.

Como referencia se indica el promedio de resoluciones por funcionario para los meses de septiembre a noviembre 2022, como así también la cantidad efectivamente realizadas en cada uno de esos meses.

<u>Tasa de Resolución</u>: representa la relación entre las causas resueltas y las causas ingresadas (en porcentaje) en un determinado período, en este caso un mes. Por ejemplo, la Tasa de Resolución del mes de noviembre 2022 para el órgano de ejemplo fue de 42% (recuadro rojo), que corresponde a la razón de las causas resueltas (29) sobre las ingresadas (69) en dicho mes.

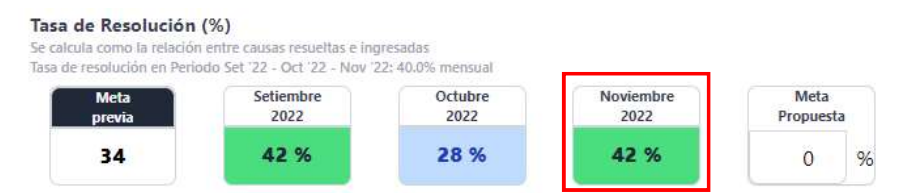

Para mayor detalle del órgano, se deberán observar los datos indicados en el Punto 4 "Línea de Base 2021" y en el Punto 5 "Indicadores Mensuales" como así también las referencias detalladas en el Punto 10, "Acerca de los Indicadores".

#### 7. Consideraciones importantes sobre el envío de Planes:

Durante la carga del Plan, el órgano podrá ver avisos en rojo cuando el sistema registre alguna inconsistencia. Hay avisos que impiden el envío del Plan y por lo tanto requieren ser modificados. Otros avisos son advertencias, que permiten el envío del plan de todas maneras.

 Para poder enviar el plan, se deberá asignar al menos el 70% de la planta a alguna de las modalidades de asistencia. De lo contrario, el plan no será enviado y aparecerá el siguiente cartel. Se debe corregir y luego enviar el plan.

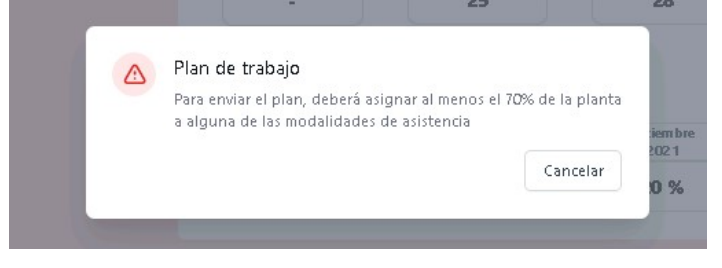

 b. Si el órgano consigna al menos a un agente en la modalidad de teletrabajo funcional, y alguna meta no está completa aparecerá el aviso en la pantalla, impidiendo el envío del Plan. Se debe corregir y luego enviar el Plan.

| tal: 0 acianados: 2 rost                                                                                | o<br>antes nara a                                                  | signar: 7                                                                                                |                   |                   |
|----------------------------------------------------------------------------------------------------|--------------------------------------------------------------------|----------------------------------------------------------------------------------------------------|-------------------|-------------------|
| tai. 5 , asignados, 2, resu                                                                             | antes para a                                                       | signal . /                                                                                               |                   |                   |
| etrabajo por cuestiones                                                                                 | de salud                                                           | Teletrabajo funcional                                                                                    | Presenciales      |                   |
|                                                                                                    | 0                                                                  |                                                                                                    | •                 |                   |
|                                                                                                    |                                                                    |                                                                                                    |                   |                   |
|                                                                                                    |                                                                    |                                                                                                    |                   |                   |
|                                                                                                    |                                                                    |                                                                                                    |                   |                   |
|                                                                                                    |                                                                    |                                                                                                    |                   |                   |
| antidad de Causas Re                                                                                    | sueltas (Tr                                                        | ámites de Finalización)                                                                                  |                   |                   |
| antidad de Causas Re<br>omedio de trámites de finaliz                                                   | sueltas (Tr                                                        | rámites de Finalización)<br>22 - Oct '22 - Nov '22: 33.3 por me                                          |                   |                   |
| antidad de Causas Re<br>amedio de trámites de finaliz<br>y trabajadores funcionales                     | sueltas (Tr<br>zación en Set '<br>y esta meta e                    | rámites de Finalización)<br>22 - Oct '22 - Nov '22: 33.3 por mei<br>stá en valor 0.                      |                   |                   |
| untidad de Causas Re<br>omedio de trámites de finaliz<br>y trabajadores funcionales<br>Meta             | esueltas (Tr<br>zación en Set<br>y esta meta en<br>Setiembro       | rámites de Finalización)<br>22 - Oct 22 - Nov '22: 33.3 por me<br>stá en valor 0.<br>e Octubre           | Noviembre         | Meta              |
| antidad de Causas Re<br>omedio de trámites de finalia<br>y trabajadores funcionales :<br>Meta<br>previa | sueltas (Tr<br>zación en Set<br>y esta meta e<br>Setiembro<br>2022 | rámites de Finalización)<br>22 - Oct '22 - Nov '22: 33.3 por me:<br>stá en valor 0.<br>e Octubre<br>2022 | Noviembre<br>2022 | Meta<br>Propuesta |

- c. Si el órgano asigna más personal que el registrado en planta para cada uno de los grupos, el sistema dará una advertencia en la pantalla, permitiendo enviar el Plan
- d. Si el órgano, para cada uno de los indicadores, consigna una meta en más o en menos de un 50% del promedio obtenido para los meses de septiembre a noviembre 2022, el sistema dará una advertencia en la pantalla, permitiendo enviar el Plan.

Un ejemplo de advertencias que permiten el envío del Plan (icono amarillo) y avisos que lo impiden (icono en rojo) es el siguiente

|    | Podría estar asignando más personal del registrado                                                                              |
|----|----------------------------------------------------------------------------------------------------|
|    | en la planta. Esto puede deberse a un error en la<br>carga o información desactualizada de la planta.                           |
| () | Meta Causas a Resolver: Hay trabajadores<br>funcionales y esta meta está en valor 0.                                            |
|    | Meta Actas de Audiencias: Esta ingresando una meta<br>inferior al 50% del promedio obtenido en el último<br>trimestre.          |
|    | Meta Resoluciones por Funcionario: Está ingresando<br>una meta superior al 50% del promedio obtenido en<br>el último trimestre. |
| () | Meta Tasa de Resolución: Hay trabajadores<br>funcionales y esta meta está en valor 0.                                           |

8. Tablero de Control. Aquellos órganos que hayan cargado un Plan para el período anterior, podrán visualizar el "Tablero de Control" del órgano que refleja con colores los resultados obtenidos a partir de las metas que se había fijado:

Cancelar

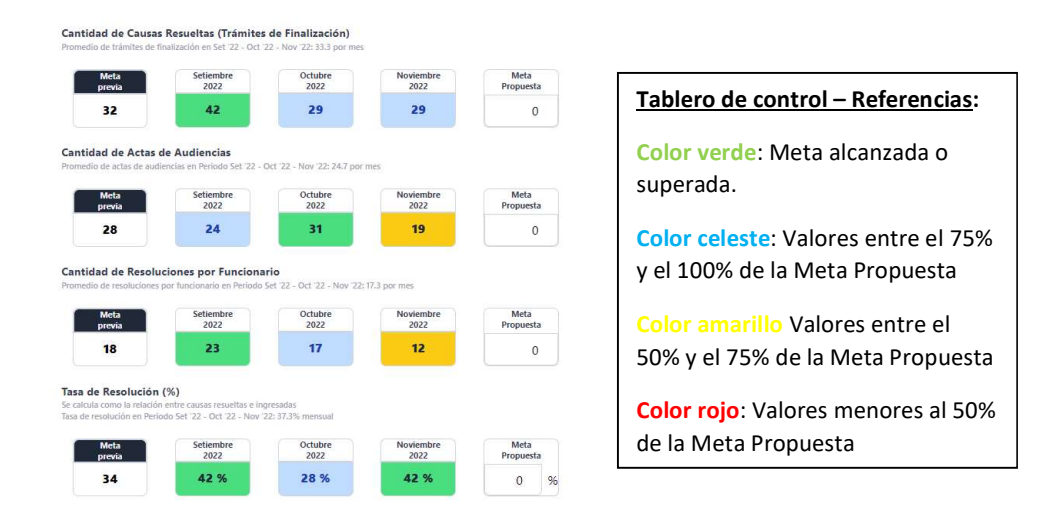

#### 9. Enviar el Plan de trabajo

Una vez finalizada la carga, hacer clic en "Enviar el Plan de Trabajo", el sistema indicará que se envió el Plan de manera correcta.

| Enviar el Plan de Trabajo      Plan enviado de forma correcta      El plan de teletrabajo fue registado correctamente. Puede cerrar sesión o continuar en el sitio | 25 | 19 % <b>36 %</b>                                                                                            | 47 %                                                                     | 00 %      |
|----------------------------------------------------------------------------------------------------|----|----------------------------------------------------------------------------------------------------|--------------------------------------------------------------------------|-----------|
| Plan enviado de forma correcta<br>El plan de teletrabajo fue registado correctamente. Puede cerrar sesión o<br>continuar en el sitio                               |    | 🖇 Enviar el Plan de Trabajo                                                                                 |                                                                          |           |
| Plan enviado de forma correcta<br>El plan de teletrabajo fue registado correctamente. Puede cerrar sesión o<br>continuar en el sitio                               |    |                                                                                                    |                                                                          |           |
| Plan enviado de forma correcta<br>El plan de teletrabajo fue registado correctamente. Puede cerrar sesión o<br>continuar en el sitio                               |    |                                                                                                    | )                                                                        |           |
| El plan de teletrabajo tue registado correctamente. Puede cerrar sesión o<br>continuar en el sitio                                                                 |    | Plan enviado de                                                                                             | forma correcta                                                           | ibi<br>22 |
| Si lo desea puede descargar el comprobante de carga del plan <b>aquí</b> .                                                                                         |    | El plan de teletrabajo fue registado con<br>continuar en el sitio<br>Si lo desea puede descargar el comproi | rectamente. Puede cerrar sesión<br>bante de carga del plan <b>aquí</b> . | ° 7       |
| Cerrar Sesión Continuar en el sitio                                                                                                    |    | Cerrar Sesión                                                                                               | Continuar en el sitio                                                    |           |

En cualquier momento desde el envío del Plan de Teletrabajo, el órgano puede descargar la constancia del Plan presentado haciendo clic en "descargar comprobante de carga"

| TELETRABAJO                                                                                                    | Área de Estadísticas de Administración de Justicia                                                                                                    |
|----------------------------------------------------------------------------------------------------|----------------------------------------------------------------------------------------------------|
| Indicadores                                                                                                    | Indicadores del Sistema de Gestión                                                                                                    |
| Infea de Base 2021     Indicadores mensuales     Plan de Trabajo     Acerca de los indicadores     Preguntas Frecuentes | Para relevar la actividad y carga laboral de los órganos jurisdiccionales en la línea de base se tomó la información<br>consolidada de los meses de agosto y septiembre del a lão 2021. Con el fin de producir indicadores que permitan comparar<br>esta actividad con una situación "normal", y la situación dada durante la pandemia, se efectuaron los mismos cákculos para<br>igual período de los años 2019 y 2020. Los datos acerca de la tramitación se obtuvienon de los sistemas de gestión, SIMP y<br>Augusta, y los de las plantas y la asistencia, de los datos registrados por la Secretaría de Personal. Las plantas con las que se<br>trabaja son las registradas al 31 de agosto del año respectivo. |
| Volver a la página principal 🕁                                                                                          | Los parámetros usados para los cálculos de la tramitación los puede<br>encontrar en este <u>Archivo de Parametrización</u> de acuerdo al Fuero y Tipo de<br>órgano.                                                                                                    |

# 10. Acerca de los Indicadores

En este espacio se detallan la fuentes de datos consultadas para obtener los indicadores del Punto 4, como así también los períodos de tiempo considerados.

A su vez, se explica brevemente qué mide cada uno de los indicadores: Causas Ingresadas, Causas con Tramitación, Trámites de Resolución, Trámites de Finalización, Actas de Audiencias, Recepción de Presentaciones, Trámites Totales, Planta Funcional del Órgano y Asistencia. Al comienzo de la página se encuentra el link *"Archivo de Parametrización"*, que muestra los parámetros usados para los cálculos de la tramitación, en función del Fuero y del Tipo de Órgano.

# **11. Preguntas Frecuentes**

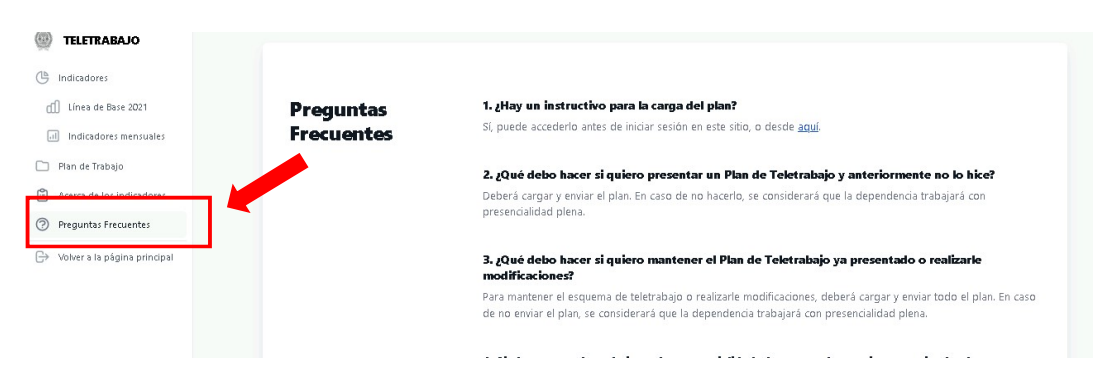

En esta sección se presentan una serie de "Preguntas Frecuentes" que serán de utilidad en la carga del Plan de Trabajo ya que son actualizadas frecuentemente en función de las consultas más habituales.

# 12. Volver a la página principal

| D TELETRABAJO                                | JUZGAD                   | D EN LO<br>Departame | D CIVII<br>nto Judici | A Y CO       | MERC       | IAL I      | N°        |
|----------------------------------------------|--------------------------|----------------------|-----------------------|--------------|------------|------------|-----------|
| Línea de Base 2021     Indicadores mensuales | ndicadores del sister    | na de gesti          | ón                    |              |            |            |           |
| 🗋 Plan de Trabajo 📕                          |                          | ÓN                   |                       |              |            |            |           |
| Acerca de los indicadores                    |                          | NOVIEMBRE 2021       | DICIEMBRE 2021        | FEBRERO 2022 | MARZO 2022 | ABRIL 2022 | MAYO 2022 |
| Preguntas Frecuentes                         | Causas ingresadas        | 82                   | 116                   | 60           | 74         | 76         | 53        |
| Volver a la página principal                 | Causas con Tramitación   | 1283                 | 1291                  | 1275         | 1260       | 1214       | 1131      |
|                                              | Tramites de Resoluciones | 92                   | 109                   | 99           | 88         | 70         | 73        |
|                                              | Tramites de Finalización | 36                   | 29                    | 37           | 14         | 27         | 25        |

Para salir, hacer clic en "Volver a la página principal" que lo llevará a la página de Estadísticas.